## Using Audacity 1.2.6 on a PC

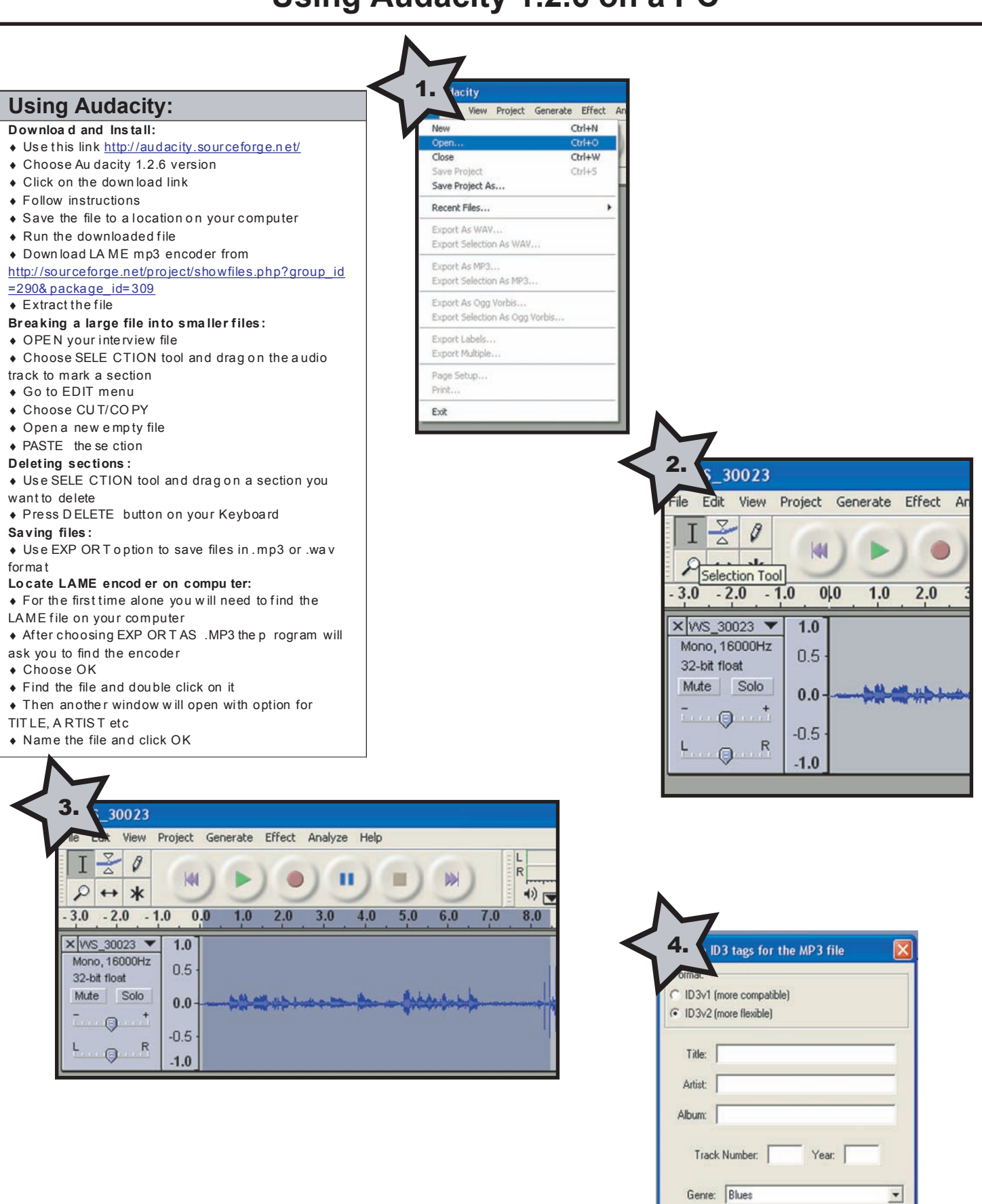

Comments:

Cancel

OK